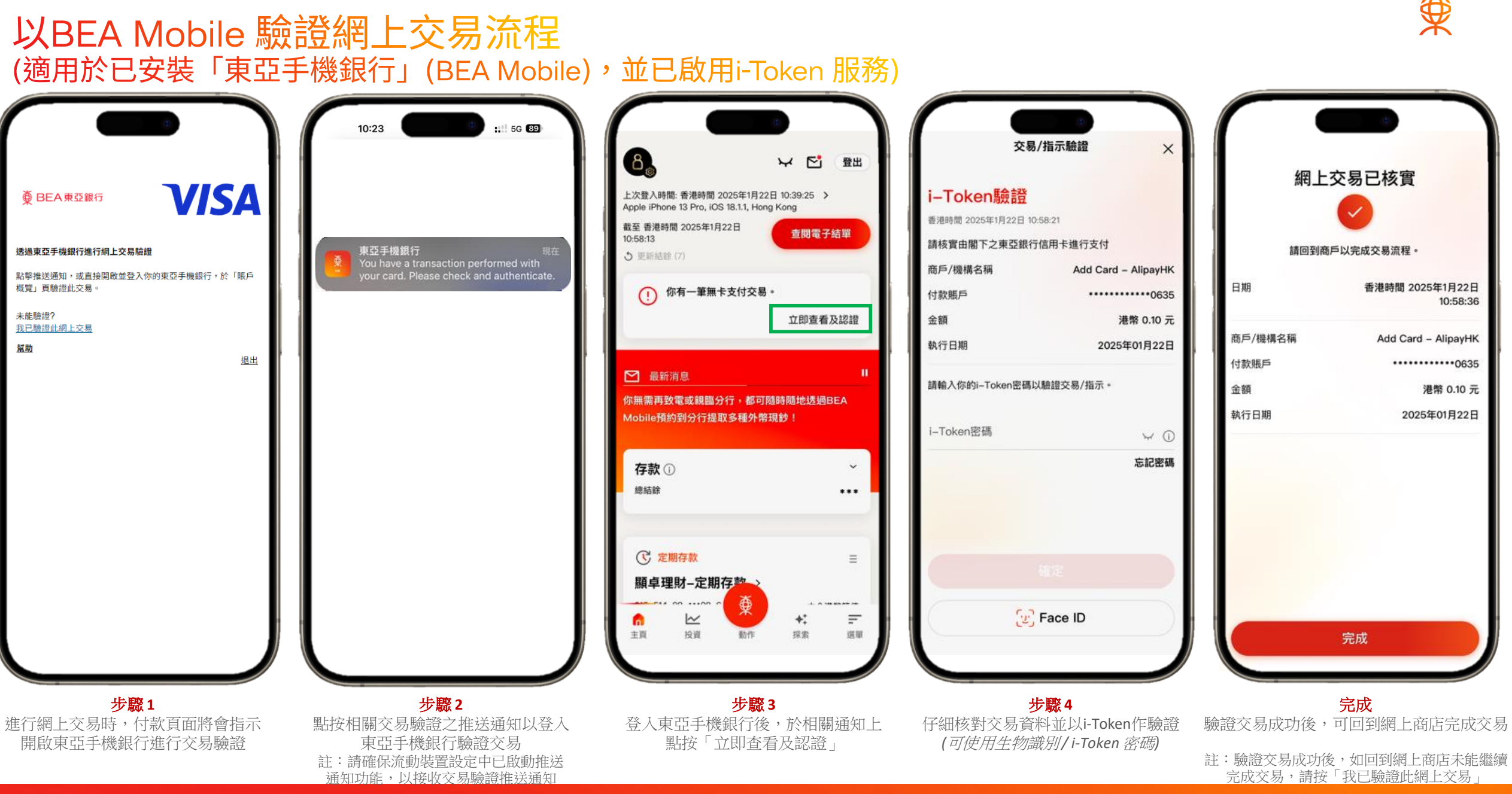

## 以一次性密碼短訊驗證網上交易流程 (適用於沒有安裝「東亞手機銀行」(BEA Mobile)或並未啟用i-Token 服務)

| 棄 BEA兼登銀行                                           | <b>VISA</b> ×                       |
|-----------------------------------------------------|-------------------------------------|
| 網上交易驗證                                              |                                     |
| 你於2025/1/6以信用卡********<br>戶:Rainier Expeditions 及金額 | ****0821.授權簽賬交易[商<br>:\$123.45 USD。 |
| 請於核實以上交易詳情後,輸入<br>****5217的一次性密碼。                   | 、發送至你的手提電話號碼                        |
| 一次性智                                                | 習碼                                  |
|                                                     |                                     |
| 提交                                                  |                                     |
| 19 10 7524 E1 //                                    | -54 - 577                           |
| <b>車季</b> 歿这方一個                                     | 一大住當時                               |
|                                                     |                                     |
|                                                     |                                     |
|                                                     |                                     |
|                                                     |                                     |
|                                                     |                                     |
|                                                     |                                     |
|                                                     |                                     |
|                                                     |                                     |

| 09:40 🕸                                   |                                                        | 9                          |   |     |
|-------------------------------------------|--------------------------------------------------------|----------------------------|---|-----|
| <                                         | PIEA-HX                                                | )                          |   |     |
|                                           | Today 00-4                                             | т.                         |   | - 1 |
| 東亞銀行:感謝<br>卡於 2025/1/<br>作無卡支付交<br>疑,請致電: | 射您以尾數082<br>/6 在Rainier Exp<br>:易 USD123.4<br>36086628 | 1之信用<br>peditions<br>5,如有惯 |   |     |
|                                           |                                                        |                            |   |     |
|                                           |                                                        |                            |   |     |
|                                           |                                                        |                            |   |     |
|                                           |                                                        |                            |   |     |
|                                           |                                                        |                            |   |     |
| + Text N                                  | Aessage - SM                                           |                            | , | 5   |

| 00140 1        |                      |             |             | -            |
|----------------|----------------------|-------------|-------------|--------------|
| 09:40 🖡        |                      | 0           | •••         | ₩ <b>6</b> 3 |
| 10000          |                      |             |             |              |
| #1-0####       |                      |             |             |              |
| B3020241027110 | 184800               |             | teinier Dep | cáitions     |
| MARKED LONG    | 19.45<br>FRR. MARKES | 10.于皮笔达把调46 | 11的一次性密制    |              |
|                |                      | -2558       |             |              |
|                |                      |             |             |              |
|                |                      | HR.         |             |              |
|                |                      | 888-8-2588  |             |              |
| 88198348       |                      |             |             |              |
|                |                      |             |             |              |
|                |                      |             |             |              |
|                |                      |             |             |              |
|                |                      |             |             |              |
|                |                      |             |             |              |
|                |                      |             |             |              |
|                |                      |             |             |              |
|                |                      |             |             |              |
|                |                      |             |             |              |
|                |                      |             |             |              |
|                |                      |             |             |              |
|                |                      |             |             |              |
|                |                      |             |             |              |
|                |                      |             |             |              |
|                |                      |             |             |              |
| P              | ≅ migs.m             | astercard.c | om.au       | C            |
| Di             | ii migs.m            | astercard.c | om.au       | Ċ            |
| C <u>I</u>     | iii migs.m           | astercard.c | om.au       | ¢            |
| <<br>          | ê migs.m             | astercard.c | om.au       | Ċ            |

步驟1 進行網上交易時,將會收到提示 須輸入一次性密碼進行驗證 步驟 2 密碼透過短訊方式發送到客戶已 登記的手提電話號碼

步驟3 輸入短訊中的密碼並 完成驗證交易

## 交易認證喜好設定

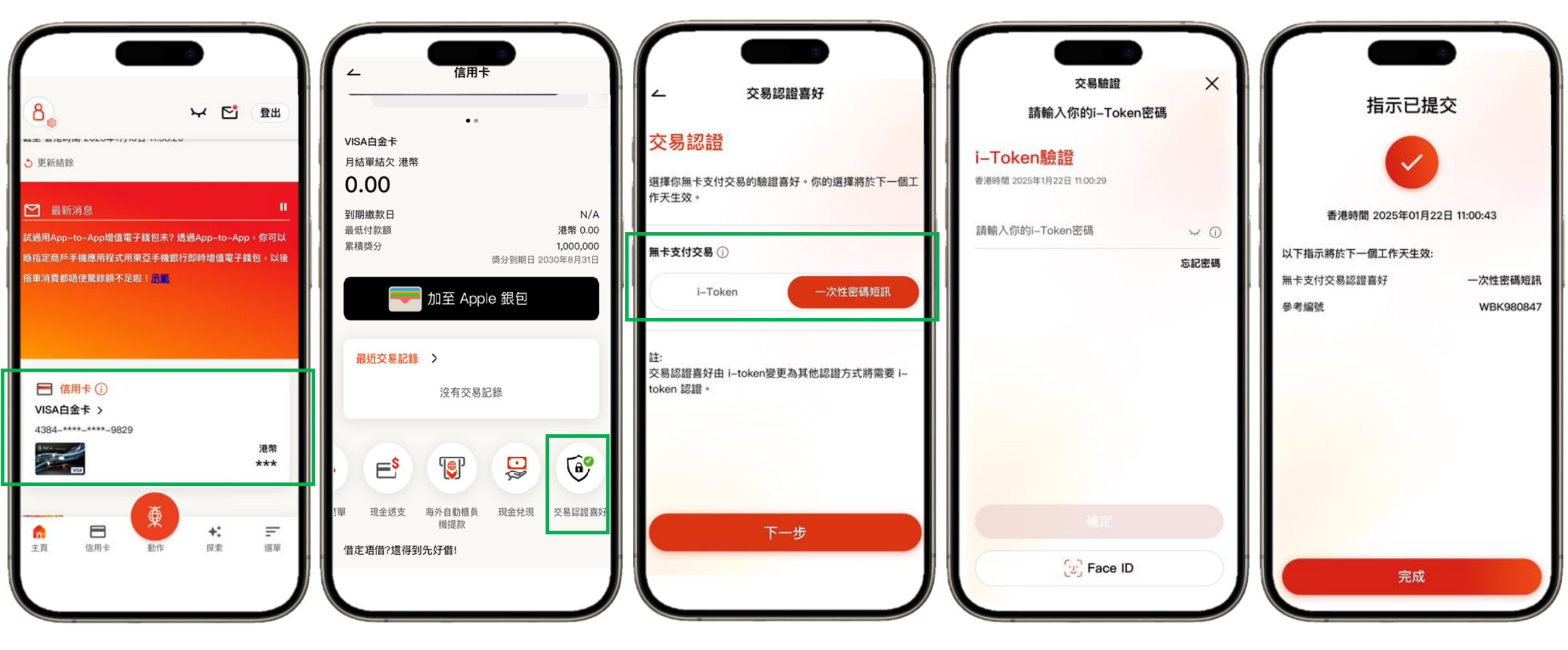

步驟1 登入東亞手機銀行後,點選信用卡 **步驟 2** 點選「交易認證喜好」 步<mark>驟</mark>3 變更交易認證喜好 **步驟 4** 輸入i-Token後按確定 (*可使用生物識別/i-Token 密碼*) 完成 相關變更將於下一個工作天生效